LES MANIPULATIONS CHRONOLOGIQUES DANS SCONET NOTES

# Chapitre 4

\*\*\*

## CARNET DE NOTES

MOA Sconet Notes

Juillet 2009 Page 17 sur 39

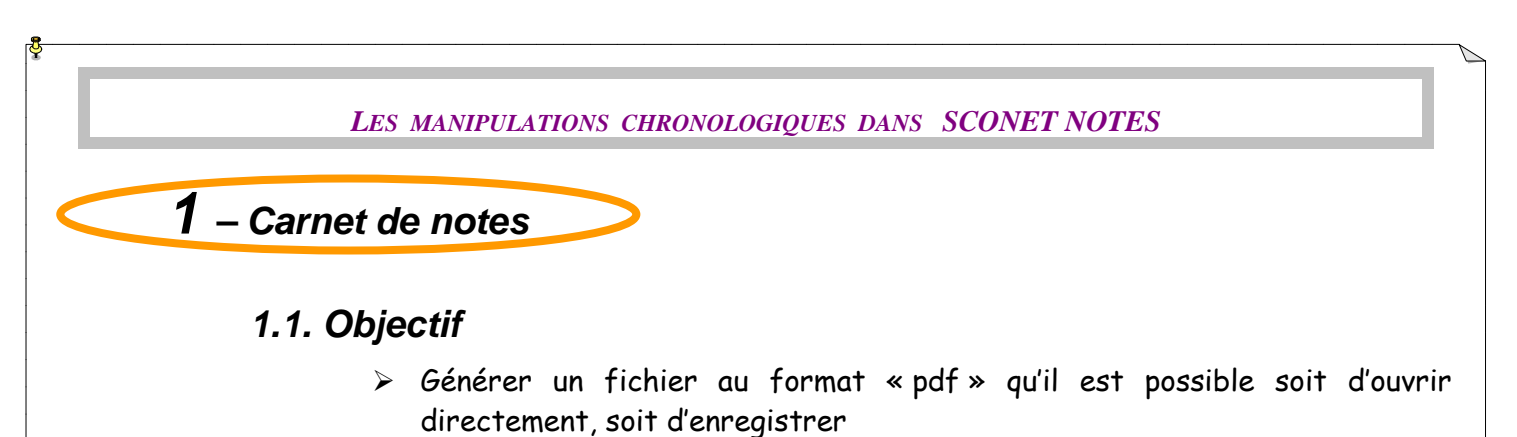

Générer un carnet de notes au format « csv » qu'il est possible soit d'ouvrir et enregistrer dans un tableur pour d'autres exploitations.

## 1.2. Accès au carnet de notes

Il est possible d'accéder au carnet de notes à partir des deux menus :

> Saisie des notes ou saisie des appréciations

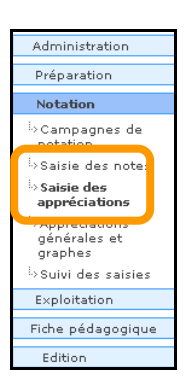

| Service sélectionné    | de MME ALLAND MONALIE 🗸         |                |               |                   |                |           |                  |                 |
|------------------------|---------------------------------|----------------|---------------|-------------------|----------------|-----------|------------------|-----------------|
| D. 303                 | Τ1                              | FRANCAIS - 3EM | -             |                   |                | Modifier  | Critères         |                 |
| 🖬 Elèves 🗸             | Saisie rapide des appréciations |                | 🗂 <u>Ob</u> r | tenir le carnet ( | de notes en .c | sv 🗂 Obte | nir le carnet de | e notes en .pdf |
| ▼▲ Nom Prénom          | Apprécia                        | tion saisie    | 4.51          | n I II I          | Moyenne        | Note min  | Note max         |                 |
| AP CONTRACT OF a       |                                 | 25             | /08/1993      | Oui               |                |           |                  |                 |
| ALL THE OF BEERS       |                                 | 02             | /04/1993      | Non               |                |           |                  |                 |
| A                      |                                 | 17             | /08/1994      | Non               |                |           |                  | Î               |
| BALL DVI Meron         |                                 | 18             | /09/1994      | Non               |                |           |                  |                 |
| BEN, MULTE MEDDIER ONE | rn <u>zade</u>                  | 29             | /04/1993      | Oui               |                | Clique    | er sur le        | format a        |
|                        |                                 |                |               |                   |                | vous      | désirez (        | csv ou po       |

2 possibilités existent pour enregistrer votre carnet de notes :

- Au format csv
- Au format pdf

| 🖱 <u>Obtenir le carnet de notes en .csv</u> | 🖹 <u>Obtenir le carnet de notes en .pdf</u> |
|---------------------------------------------|---------------------------------------------|
|                                             |                                             |
|                                             | Cliquer sur                                 |
|                                             |                                             |
|                                             |                                             |

#### LES MANIPULATIONS CHRONOLOGIQUES DANS SCONET NOTES

## 1.3. Visualisation ou enregistrement du carnet de notes

Un message propose « d'ouvrir » ou « d'enregistrer » le fichier au format désiré (csv ou pdf)

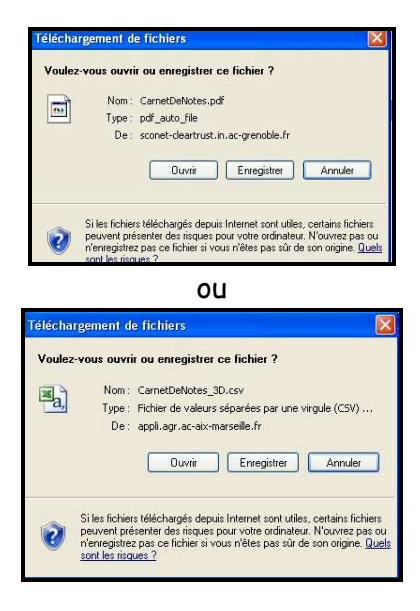

Visualisation du carnet de notes au format pdf

| COLLEGE<br>07<br>Année Soslaire 2009/2007<br>72<br>BEA MYRIAM<br>302/01- Tous los mets<br>ANGLAIS L/1 - 0 | Tatis in terminal | Occlement | 10000000000000000000000000000000000000 | ti fotota | Bernyel AD, NYE<br>10<br>20 | account of | 0000 12 MOL 1 (Jac<br>13<br>20011000 | 2001 COL 1000 | 0300 f1 0500<br>10<br>1000 | 14<br>1001002 | P                                                                                                    | (03)2007 - Page 3 |
|----------------------------------------------------------------------------------------------------|-------------------|-----------|----------------------------------------|-----------|-----------------------------|------------|--------------------------------------|---------------|----------------------------|---------------|----------------------------------------------------------------------------------------------------|-------------------|
| AD                                                                                                    | 010711992         | N         | 2.00                                   |           |                             | 15.00      | 05                                   | 1.00          | 1.00                       | 13.00         | Ball Access T2 to Acce F de Destric                                                                                                    |                   |
| SARante Passe                                                                                             | 16(07)1963        | N         | 10.00                                  |           |                             | 14.00      | 05                                   | 15.00         | 2.00                       | 14.00         | TOO REPORTED AND A REPORT OF A DESCRIPTION OF A DESCRIPTION OF A DESCRIPTI | in-nice -         |
| AND IN COMPANY                                                                                            | 2911011992        | N         | 4.00                                   |           | -                           | 10.00      | 02                                   | \$ 20         | 3.00                       | 16.00         | 200                                                                                                    |                   |
| Contract line                                                                                             | 37(0) tie?        | N         | 8.00                                   | -         | -                           | -          | -00                                  | 010           | 4.00                       | 44            | E M                                                                                                    |                   |
| 45                                                                                                    | 21/00/1682        | N         | 10.00                                  |           |                             |            |                                      | 8.00          | 8.00                       | -             | 12                                                                                                    |                   |
| a^                                                                                                    | 3810211661        | N         | 10.00                                  |           |                             |            | D8                                   | 1.00          | 1.00                       |               | 60 <sup>2</sup>                                                                                                    |                   |
| 0/5                                                                                                    | ICC+HED           | N         | -                                      | 15.00     | 15,00                       | 1          | 36.00                                | 20 20         | 34.18                      |               |                                                                                                    |                   |
| 0 M M                                                                                                    | 30110 1962        | N         | +                                      | -         |                             | -          | 02                                   | 10,00         | T.00                       |               | 8.30                                                                                                    |                   |
| 0                                                                                                    | 0004/1992         | N         | +                                      |           |                             |            | 05                                   | 14.00         | 8.00                       |               | 11.02                                                                                                    |                   |
| ONE                                                                                                    | 27/00/1992        | M         | -                                      |           |                             |            | 00                                   | 0.00          | 9.00                       |               | 2.01                                                                                                    |                   |
| 05                                                                                                    | 10(07/1992)       | N         |                                        |           |                             |            | 00                                   | 1.00          | 10.00                      |               | 332                                                                                                    |                   |
| 0                                                                                                    | 12100.1942        | N         |                                        |           | 14,02                       |            | 2011                                 | 1.00          |                            |               |                                                                                                    |                   |
| 00.0                                                                                                    | 17/06/1992        | N         |                                        |           |                             |            | 0.0                                  | 6,200         | 11.00                      | -             | 830                                                                                                    |                   |
| On Lorent Lawrence                                                                                        | 54/08/1993        | N         | -                                      |           | 10.00                       |            |                                      | 12.80         |                            |               |                                                                                                    |                   |
| H                                                                                                    | 10/10/1992        | N         | -                                      |           |                             | -          | -                                    | -             |                            | _             |                                                                                                    |                   |
| RT                                                                                                    | DOIDO HERO        | N         |                                        |           |                             |            |                                      | 144.000       |                            | _             | The second second second second second second second second second second second second second second second se                                                                                                    |                   |
| LARS IN THE R.                                                                                            | 20/05/19/82       | N         |                                        |           |                             |            | DS.                                  | 2.00          | 12.50                      |               | 7.00                                                                                                    |                   |
| 1.5                                                                                                    | 27001162          | N.        |                                        |           |                             |            | 0.9                                  | 1000          | 15,80                      |               | 15.00                                                                                                    |                   |
| MANTER                                                                                                    | 31/12/1992        | N         |                                        |           |                             |            |                                      |               |                            |               |                                                                                                    |                   |
| MATE INTERNET                                                                                             | 39/00/1990        | N         |                                        |           |                             |            | 1.00                                 |               |                            |               | and the second second se                                                                                                    |                   |
| CR.                                                                                                    | 21/09/1982        | N         |                                        |           |                             |            | 05                                   |               | 54.00                      |               | 14.00                                                                                                    |                   |
| PA                                                                                                    | D4101985          | N         |                                        |           |                             |            | 1533                                 | 1             | 1.11                       |               | AND THE REPORT OF THE REPORT OF THE REPORT O |                   |
| PE                                                                                                    | 1010211963        | N         |                                        |           |                             |            | 05                                   |               | 15.00                      |               | 15.00                                                                                                    |                   |
| 85                                                                                                    | 12(01/1991)       | N.        |                                        |           |                             | 1.00       | 05                                   | 3.00          | 16.00                      |               | 205                                                                                                    |                   |
| Vilia and a                                                                                               | 2000 1992         | N         |                                        |           |                             | 12,00      | 14.00                                | <000 C        | 67,00                      |               | 14.07                                                                                                    |                   |
| ZC: more                                                                                                  | 19/09/1992        | 4         | 1                                      |           | 100                         |            | 12.5                                 |               | 15.00                      |               | UHCON .                                                                                                    |                   |
| Notes rom                                                                                                 | 120022310         |           | 2,00                                   | 15,00     | 10.00                       | 10.00      | 14.00                                | 1.00          | 1.00                       | 4.45          | 5.50                                                                                                    |                   |
| Realized reliant                                                                                          |                   |           | 10.00                                  | 15,00     | 15.00                       | 15.00      | 14.00                                | 20.00         | 17.00                      | 14.00         | 15.00                                                                                                    |                   |
| Mayerial                                                                                                  |                   |           | 1.33                                   | 15.00     | 13,00                       | 13.00      | 14.00                                | 1.71          | 8.59                       | 18.36         | - 2.35                                                                                                    |                   |

## LES MANIPULATIONS CHRONOLOGIQUES DANS SCONET NOTES

 Visualisation du carnet de notes dans un tableur, avec la possibilité de l'enregistrer pour d'autres traitements

| <b>36</b> V                                                              | 🖬 Microsoft Excel - CarnetDeNotes_3D[1].csv |               |                |            |             |               |             |             |              |              |             |               |       |           |               |         |                |
|--------------------------------------------------------------------------|---------------------------------------------|---------------|----------------|------------|-------------|---------------|-------------|-------------|--------------|--------------|-------------|---------------|-------|-----------|---------------|---------|----------------|
| 188) Echier Edition Affrichage (Insertion Formal Quide Données Fegêtre 2 |                                             |               |                |            |             |               |             |             |              |              |             |               |       |           |               |         |                |
|                                                                          | 🚰 🔓                                         |               |                | 9 12 1 2 4 | 🗅 🕰 + 🞸 🛙   | 17 + (2 + ) G | Ξ 🔍 Σ - 🛓   | i Xi 🛄 4    | 🖌 🕜 🎽 Arial  |              | - 10 - 0    | G I S         |       | 🦉 % 000 ± | E 100 400   # | i 🖽 + 🖄 | • <u>A</u> • 🚆 |
| 🔁 🐏 🚬 🖙 🖄 🕽 🔊 🖄 🛃 🖉 🖓 🖓 🖓 🖓 👘 Ve Repondre en incluent des modifications  |                                             |               |                |            |             |               |             |             |              |              |             |               |       |           |               |         |                |
|                                                                          | A1 🔸 🔊 CLG LES                              |               |                |            |             |               |             |             |              |              |             |               |       |           |               |         |                |
|                                                                          | A                                           |               | В              | C          | D           | E             | F           | G           | н            | 1            | J           | K             | L     | M         | N             | 0       |                |
| 1                                                                        | CLG LE                                      | ES I          |                |            | 12/05/2009  |               |             |             |              |              |             |               |       |           |               |         |                |
| 2                                                                        | 0130                                        | бК.           |                |            |             |               |             |             |              |              |             |               |       |           |               |         |                |
| 3                                                                        |                                             |               |                |            |             |               |             |             |              |              |             |               |       |           |               |         |                |
| 4                                                                        | 3ème 1                                      | Frimest       | e              |            |             |               |             |             |              |              |             |               |       |           |               |         |                |
| 5                                                                        | MAR                                         |               | ODILE          |            |             |               |             |             |              |              |             |               |       |           |               |         |                |
| 5                                                                        | ESPAL                                       | Sociair       | - 2009 C000    |            |             |               |             |             |              |              |             |               |       |           |               |         |                |
| 8                                                                        | Annee                                       | Scolan        | e 2000/2005    |            |             |               |             |             |              |              |             |               |       |           |               |         |                |
| 9                                                                        | 3D(D) -                                     | 3EME          |                |            |             |               |             |             |              |              |             |               |       |           |               |         |                |
| 10                                                                       | 00(0)                                       | - Contraction |                |            | eoc         | EOI           | CE lorca    | ce ombu     | EE condition | ee imparfait | co academie |               |       |           |               |         |                |
| 11                                                                       |                                             |               |                |            | 16/04/2009  | 16/04/2009    | 16/04/2009  | 16/04/2009  | 16/04/2009   | 03/05/2009   | 08/05/2009  |               |       |           |               |         |                |
| 12                                                                       |                                             |               |                |            | Noté sur 20 | Noté sur 20   | Noté sur 20 | Noté sur 20 | Noté sur 20  | Noté sur 20  | Noté sur 20 |               |       |           |               |         |                |
| 13                                                                       |                                             |               |                |            |             |               |             |             |              |              |             |               |       |           |               |         |                |
| 14                                                                       |                                             |               | Date de naiss[ | Doublement | 0.5         | 1.0           | 1.0         | 1.0         | 1.0          | 1.0          | 0.5         | Nb de contrôl | IT1   | T2        | T3            |         |                |
| 15                                                                       | BA (                                        | Christo       | 26/01/1994 1   | N          |             | 16            | 18          | 13,5        | 15           |              | 19          | 5/7           | 13,5  | 15,75     | 16            |         |                |
| 16                                                                       | BE U                                        | oraline       | 20/01/1994 1   | N          | 10          | 14            | 10          | 10          | 11           |              | 18,5        | 5//           | 14    | 10 42     | 12,05         |         |                |
| 10                                                                       | DE S                                        | Adrialla      | 27/09/1993 1   | N .        | 10          | 10            | 10          | 7,0         | 13           |              | 10          | 5//           | 11 5  | 10,42     | 14,29         |         |                |
| 19                                                                       | BO                                          | loan          | 06/07/1994 1   | N.         |             | 14            | 13          | 8           | 14           |              | 19          | 5/7           | 16    | 16.43     | 12,00         |         |                |
| 20                                                                       | CLA                                         | Louin         | 09/11/1993 1   | N.         |             | 15            | 16          | 14          | 15           |              | 17.5        | 5/7           | 12.5  | 13,75     | 15.28         |         |                |
| 21                                                                       | DEL                                         | 0             | 09/08/1994 1   | Ň          |             | 12            | 17          | 16          | 7            |              | 19          | 5/7           | 9     | 10.08     | 13,67         |         |                |
| 22                                                                       | DE                                          | Dar           | 02/06/1993 1   | N          |             | 16            | 16          | 9,5         | 12           |              | 17          | 5/7           | 10    | 8,36      | 13,78         |         |                |
| 23                                                                       | DE                                          | Jas           | 29/11/1992     | D          |             |               | 13          | 16,5        | 11           |              |             | 3/7           |       | 12,26     | 13,5          |         |                |
| 24                                                                       | DOS                                         |               | 25/04/1993 1   | N          |             | 18            | 18          | 17,5        | 14           |              | 18          | 5/7           | 17,5  | 16,08     | 17            |         |                |
| 25                                                                       | ERA                                         |               | 23/12/1993 1   | N          |             | 13            | 10          | 12          | 11,5         |              | 18          | 5/7           | 10    | 7,91      | 12,33         |         |                |
| 26                                                                       | GER                                         | Alex          | 23/02/1994 1   | N          | 40          | 16            | 15          | 16,5        | 18           |              | 18,5        | 5//           | 16    | 14,86     | 16,6          |         |                |
| 2/                                                                       | UIS MAD                                     | U             | 06/03/1994 1   | N          | 10          | 10            | 15          | 10,5        | 18           |              | 17,5        | 6//           | 15,5  | 16,25     | 16,65         |         |                |
| 20                                                                       | MAD                                         | Juna          | 29/06/1994 1   | N          |             | 10            | 20          | 16.6        | 13           |              | 17          | 5/7           | 14,5  | 10,92     | 16,1          |         |                |
| 30                                                                       | MEU                                         | Anth          | 27/06/1994 1   | N N        |             | 15            | 15          | 12          | 13           |              | 17.5        | 5/7           | 14    | 12 73     | 14.38         |         | <u>+ i</u>     |
| 31                                                                       | NU .                                        | Joris         | 29/04/1994 1   | N          |             | 8             | 8           | 5           | 6            |              | 17.5        | 5/7           | 6     | 6.83      | 7,94          |         |                |
| 32                                                                       | PHA                                         | Eric          | 24/06/1994 1   | N          |             | 14            | 17          | 15          | 13           |              | 18          | 5/7           | 12    | 15,83     | 15,11         |         |                |
| 33                                                                       | PIC                                         | Johan         | 16/08/1993 1   | V          |             | 12            | 16          | 9           | 15           |              | 16          | 5/7           | 9     | 9,3       | 13,33         |         |                |
| 34                                                                       | RO                                          | Jona          | 10/05/1994 1   | N          |             | 18            | 13          | 10,5        | 7            |              | 17          | 5/7           | 11,5  | 9,57      | 12,67         |         |                |
| 35                                                                       | SAN                                         | :Ba           | 08/07/1993 1   | N          |             | 16            | 9           | 7,5         | 9            |              |             | 4/7           | 7,5   | 8,25      | 10,38         |         |                |
| 36                                                                       | SCHO                                        | Mel           | 25/09/1993 1   | N          |             | 16            | 12          | 10 5        | 1            |              | 17          | 5//           | 9,5   | 9,88      | 9,88          |         |                |
| 3/                                                                       | JIL                                         | Sonhir        | 30/12/1993 I   | N          |             | 13            | 12          | 12,5        | 14           |              | 17          | 4//           | 7,5   | 9,5       | 10,38         |         |                |
| 30                                                                       | TRI                                         | Mari          | 21/10/1994 1   | N.         |             | 17            | 13          | 12          | 14           |              | 16          | 5/7           | 9     | 7.07      | 14,33         |         |                |
| 40                                                                       | VIN                                         | Loî           | 31/03/1994 1   | Ň          | 14          | 18            | 14          | 15.5        | 12           |              | 18          | 6/7           | 16    | 14.33     | 15.09         |         | +              |
| 41                                                                       | ZA                                          | Cindy         | 02/12/1994 1   | N          |             | 15            | 11          | 7.5         | 14           |              | 18          | 5/7           | 10    | 11.67     | 12,55         |         |                |
| 42                                                                       | ZA                                          | Jimmy         | 02/12/1994 1   | N          |             | 13            |             | 14,5        | 13           |              | 17          | 4/7           | 13    | 12,29     | 14            |         |                |
| 43                                                                       | Notes (                                     | mini          |                |            | 14          | 8             | 8           | 5           | 1            |              | 16          |               | 6     | 6,83      | 7,94          |         |                |
| 44                                                                       | Notes I                                     | maxi          |                |            | 16          | 18            | 20          | 17,5        | 18           |              | 19          |               | 17,5  | 16,92     | 17            |         |                |
| 45                                                                       | Médiar                                      | ne            |                |            | 16          | 16            | 15          | 12          | 13           |              | 17,5        |               | 12    | 11,84     | 13,89         |         |                |
| 46                                                                       | Moyen                                       | ne            |                |            | 15,33       | 15,07         | 14,11       | 11,89       | 11,88        |              | 17,64       |               | 12,04 | 11,86     | 13,64         |         |                |
| 4/                                                                       |                                             |               |                |            |             |               |             |             |              |              |             |               |       |           |               |         |                |
| 40                                                                       |                                             |               |                |            |             |               |             |             |              |              |             |               |       |           |               |         | Y              |
| 1                                                                        | + + ·                                       | ∖.csv]C       | arrietDeNotes  | 5_3D(1)/   |             |               |             |             |              |              | <           |               |       |           |               |         | 2              |

RETOUR AU SOMMAIRE

MOA Sconet Notes

Juillet 2009 Page 20 sur 39